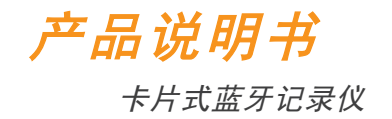

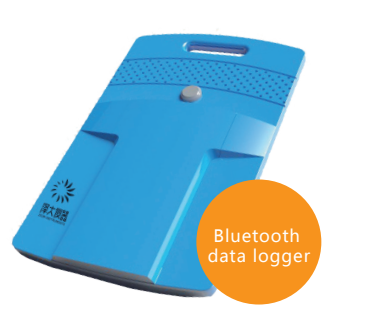

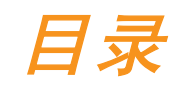

1. 产品介绍 2. 产品参数 3. 产品外观 4. 使用帮助 5. 软件使用说明

# 产品介绍

卡片式蓝牙记录仪,采用低功耗蓝牙(BLE)技术,支 持智能手机读取数据,无需连接线。

在智能手机上安装蓝牙数据记录仪APP后,开启手机 蓝牙功能,即可连接设备进行启动配置。记录仪中的 数据下载至手机后,可以预览、分享、打印、同步至 服务器等。

# 产品参数

- 测量范围: -20℃~60℃(温度) 0~100%RH (湿度) 温度精度: ±0.5℃(温度) ±3%RH(湿度) 传感器类型:内置传感器 记录容量:单温16192组(5分钟记录间隔可连
- 续记录56天),温湿度12953组
- 记录间隔: 1分钟--24小时可设置
- 采集模式:1分钟刷新
- 启停方式: 2种启动方式(定时启动、按键启动) 4种停止方式(先进先出、记满停止、 定时停止、按键停止)
- 传输频率: 2.4GHz

- 协议标准: 蓝牙4.0
- 最大通讯距离: 15米(空旷)
- 电池规格: 2颗CR2450 电池 (可更换)
- 使用寿命:可使用2年(五分钟以上记录间隔)
- 外型尺寸: 90x55x10mm (最厚处)
- 适用环境: -20℃~60℃
- 可根据实际需求对各个传感器通道设置报警 上下限
- 手机系统支持(Android版本4.3以上和IOS系统)

## 注: 湿度参数仅针对温湿度型号

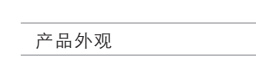

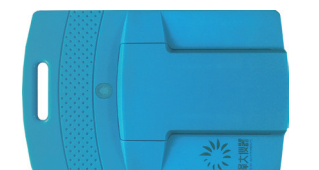

卡片式蓝牙记录仪正面 指示灯+按键+电池仓=卡片式蓝牙记录仪正面

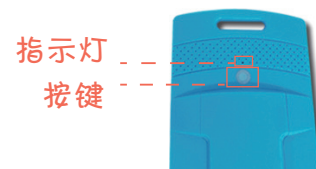

判断卡片式蓝牙记录仪是否在记录数据的方法。

纽扣电池+面板盖+螺丝=换电池完成

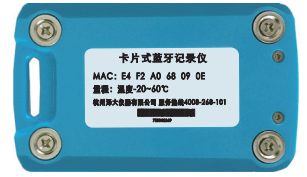

卡片式蓝牙记录仪背面 4颗磁铁+标签+螺丝=卡片式蓝牙记录仪背面

| 按键执行操作 | 指示灯状态 | 设备状态 |
|--------|-------|------|
| 短按一次按键 | 闪烁一次  | 在记录  |
| 短按一次按键 | 闪烁两次  | 未记录  |

1.打开外包装 2. 打开蓝牙记录仪APP连接卡片式蓝牙记录仪 3.配置仪器,确认设备工作状态

使用帮助

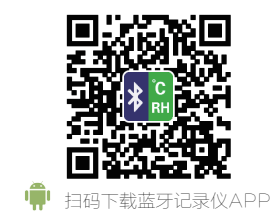

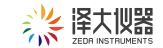

## 软件使用说明

1.搜索和链接

打开APP后,软件自动进行搜索设备,用户可以通过 筛选条件(工作状态、数据状态),筛选出想要连接 的设备,然后点击"连接"按钮即可(iOS系统也可 以点击设备即可,如图1)

| →11 9至555 ♥ 16:46<br>查牙记录仪(6) | 0 7 0 58N 00 | ₩ 9868 ♥<br>< | 16:45<br>测试2 | 0 8 MIN #0       |
|-------------------------------|--------------|---------------|--------------|------------------|
| 0.股票保持                        |              | 详细信息          |              |                  |
| 测试2 ****                      | < mo         | 历史记录间隔        |              | 00 01:00         |
| 16.1°C   44.8°C               | AN           | 發展记录间隔        |              | 00:03:00         |
| MVH单温 car ****                | ¢            | 启动模式          |              | 定时启动             |
| 15.6°C                        | XH           | 启动时间          |              | 2020-08-12 11:21 |
| hhm-t-5 ****                  | c            | 停止模式          |              | 先进先出             |
| 17.5°C   53.5%RH              | AH           | 历史记录条数        |              | 12953/12953      |
| ble disp and                  | ¢            | 通道信息          |              |                  |
| 15.5°C                        | AH           | -             |              | 16.2-0           |
| 134ble car and                | ¢            | 20.00         |              | 64.7%            |
| 18.0°C   63.4%RH              | All          |               |              |                  |
| 周 测试卡片 ****                   | ¢ ···· mm    |               |              |                  |
| 18.0°C   53.5%RH              | 318          | -             | -            | A                |
|                               |              | 15 #:#1 III   | #2           | ER MES           |
| 图 1                           |              |               | 图2           |                  |

下载数据时,只需要点击"历史数据"即可(当使用 iOS系统的软件时,数据超过一万条以上时,需要多 次连接下载)(图3)

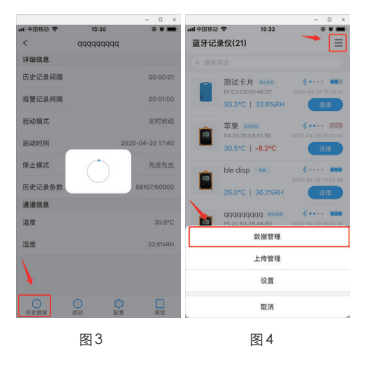

数据下载成功后,可以通过首页中的数据管理进行查 看(如图4)

### 2.数据下载

设备连接成功后,进入到设备中,显示着设备的详细 信息和通道信息(数据在详细信息里显示)(图2)

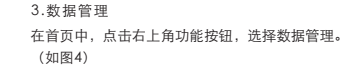

用户进入到数据管理页面后,用户可以进行数据的筛 选、删除和查看(选择需要删除的数据向左互动,点 击"删除"即可) (图5)

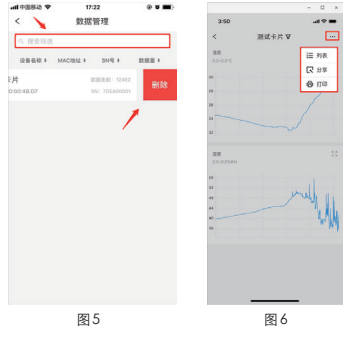

洗柽好杳看的数据,点击进入,可以进行杳看列表, 分享和打印(图6)

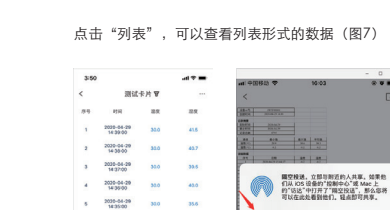

35.0 35.3

35.0 35.0

8 2020-04-29 310 33.0

9 2020-04-20 28.9 26.5 10 1030-04-29 28.9 34.7

H 2020-04-29 35.0 34.9

12 2020-04-29 28.0 25.7

13 2039-54-29 31.0 42.9

2010.000 图7

6 2028-64-29

7 2020-04-29

| 列表形式的数据(图7)                                                         | -mi+908ta ♥<br>< 打 | - 0 ×<br>19:06 金 <b>亚</b><br>印设置 | < 打印设置<br>打印信息            |
|---------------------------------------------------------------------|--------------------|----------------------------------|---------------------------|
| - 0 ×                                                               | 打印信息               |                                  |                           |
|                                                                     | 公司名称               | 请输入公司名称 >                        | 前移送律一个设备未建立连续<br>nRF5x    |
|                                                                     | 运单号                | 请输入這舉号 >                         | 信号强度:-86                  |
|                                                                     | 车牌号                | 请输入车牌号 >                         | nRF5x                     |
|                                                                     | 联机设置               |                                  | 10.423600.07              |
|                                                                     | 速播打印机              | 调选择打印机 >                         | nRF6x<br>信号强度:=87         |
| (7)从105 総合が「数約」を加えた上<br>的"63比"中77月7"開立投送"、那么即将<br>可以在此此希望他们、最高的可具事。 |                    |                                  | LE-reserved.[<br>信号强度:+60 |
| - 🕭 🛎 🔽                                                             |                    | 纳定                               | nRf6x<br>信号强度:-83         |
| 成100到"每年  將只對"QQ"  將只對"百度"  將只對"打型<br>業                             |                    |                                  | 重新搜索                      |
| (IIII)                                                              |                    |                                  |                           |
| IDC WI                                                              | 图                  | 9                                | 图10                       |
|                                                                     |                    |                                  |                           |

然后再选择需要连接的打印机,确定即可(如图10)

数据的分享,点击"分享"按钮后,选择分享路径即 可 (如图8)

图8

数据的打印,点击"打印"按钮后,输入打印的相关 信息(公司名称、运单号、车牌号)(图9)

## 4.设备的启动和停止

启动: 连接设备后, 如果设备是停止状态, 点击"启 动"按钮即可(根据用户自己的需求,是否需要清除 历史记录)(图11)

| ali中288-28 ♥ | 16/15 | ÷ • •           |            | 16:17 | * • <b>•</b>   |
|--------------|-------|-----------------|------------|-------|----------------|
| <            | 苹果    |                 | <          | 苹果    |                |
| 详细信息         |       |                 | 详细信息       |       |                |
| 历史记录间篇       |       | 00:00:01        | 历史记录间隔     |       | 00:00:01       |
| 报警记录间隔       |       | 00:01:00        | 报警记录间隔     |       | 00=01=00       |
| 启动模式         |       | 定时启动            | 启动模式       |       | 定时启动           |
| 启动时间         | 2     | 020-04-29 16:12 | 启动时间       | 20    | 20-04-29 16:12 |
| そう 是否編       | 要清除历史 | 记录? "先出         | 停止模式       |       | 先进先出           |
| 历史: 取消       | N 61  | 定 20000         | 历史记录条数     |       | 6557/60000     |
| 通道信息         |       |                 | 通道信息       |       |                |
| 38.00        |       | 30.8*C          | 温度         |       | 30.8°C         |
| 湖市           |       | 6545.4°C        | 温欣         |       | 6545.4°C       |
|              |       |                 |            |       |                |
| O BRANK S    |       | IN TO           | ()<br>历史数据 |       | 展行             |
| 1            | 图11   |                 |            | 图12   |                |

停止:连接设备后,如果设备是启动状态,点击"停 止"按钮即可(如图12)

### 5.修改设备的配置

连接设备后,点击"配置"按钮,进入到配置页面。 根据用户自己的需求,进行修改,点击"确定修改" 按钮即可。(每次更改配置后,数据都将重新开始记 录) (图13)

| 6.修改设备的属性<br>连接设备后,点击"属性"按钮,进入到属性页面,<br>根据用户自己的需求,进行修改,点击"确定修改"<br>即可(图14) |
|----------------------------------------------------------------------------|
| 7.数据的上传                                                                    |
| 数据上传前,首先用户得先设置好上传配置(第一次                                                    |
| 进行上传点击上传管理即可,也可以在设置中选择'                                                    |

上传配置"),点击"提交"即可(图15)

621

即将清除历史数据.

图13

取消 确定

是否继续?

启停设置

NE 12

图14

设备名称

EEEE00001

草果 >

牛逼>

000

牛逼宽拉斯公司

| -田谷均 会 | 16:39   |                 | -H 101043 - 10:33             |                       |
|--------|---------|-----------------|-------------------------------|-----------------------|
|        | 上传配置    | 提交              | 蓝牙记录仪(16)                     |                       |
| 原地址    | 192.161 | 8.2.181:12343 > |                               | -                     |
| 户名     |         | xiangzhu >      | 134ble car 🚥                  | \$ ·<br>2020-04       |
| 16     |         | ••••• >         | 26.2°C   35.4%RH              |                       |
| 专代码    |         | 123456 >        | 29龍 🚥                         | <b>\$</b> • • 2022-04 |
|        |         |                 | 25.4°C   38.0%RH              |                       |
|        |         | •               | 测试2 ####<br>FC:D0:11:36 60:45 | ***<br>2020-04-       |
|        |         |                 | 30.2°C   12.3°C               |                       |
|        |         |                 | bbq1 ****                     | ¥                     |
|        |         |                 | ■ 単の目的である。                    |                       |
|        |         |                 | 上传管理                          |                       |
|        |         |                 | 19. M                         |                       |
|        |         |                 | 10010                         |                       |
|        | 图15     |                 | 图16                           |                       |
|        |         |                 |                               |                       |

用户手机下载了数据后,点击右上角的功能按钮,选 择"上传管理"(图16)

进入上传管理页面后,若是第一次上传,需要点击" 未授权",然后选择用户需要授权的设备,点击"授 权"即可(图17)

授权成后,点击"已授权",选择需要上传数据,点 击"上传"按钮即可(可去web端进行查看上传的 数据) (图18)

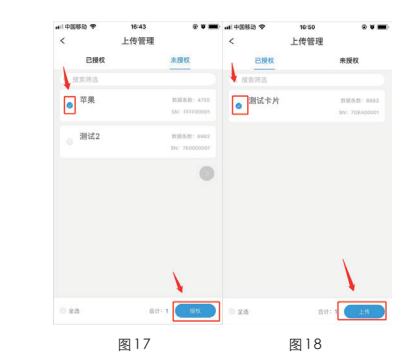

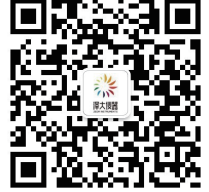

扫码关注泽大仪器公众号 在线留言24小时客服回复

### 8.设置

在首页中,点击右上角功能按钮,选择"设置",进 人设置页面,用户可以对语言、分享和上传功能进行 设置。

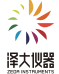

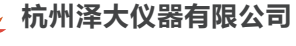

- 联系方式: 0571-86882212 官方网站:www.zjuee.com
- 热线电话: 400-900-2988
- 联系地址:浙江省杭州市拱墅区莫干山路

1418-50号3幢12层